## The Member's Guide to Onboarding on SchooLinks

Members are anyone on SchooLinks that is not a student or staff member. A member can hold different roles on SchooLinks. For example, a guardian can also be an industry partner, etc.

# **Create a SchooLinks Account**

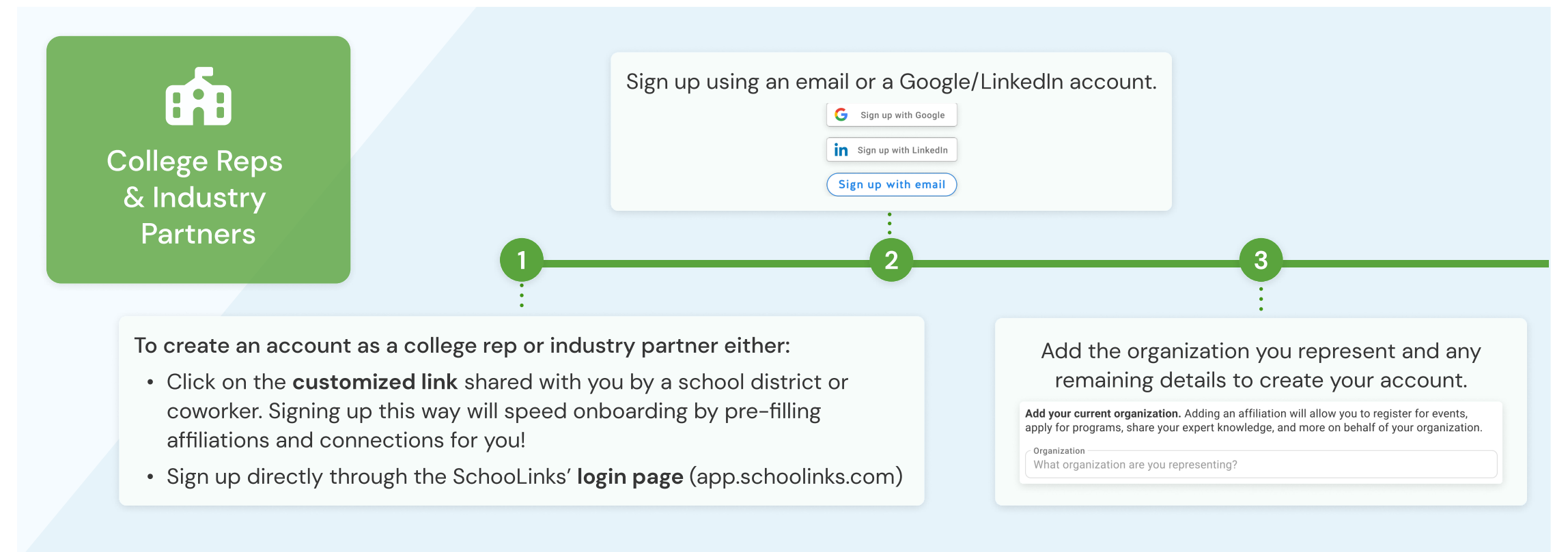

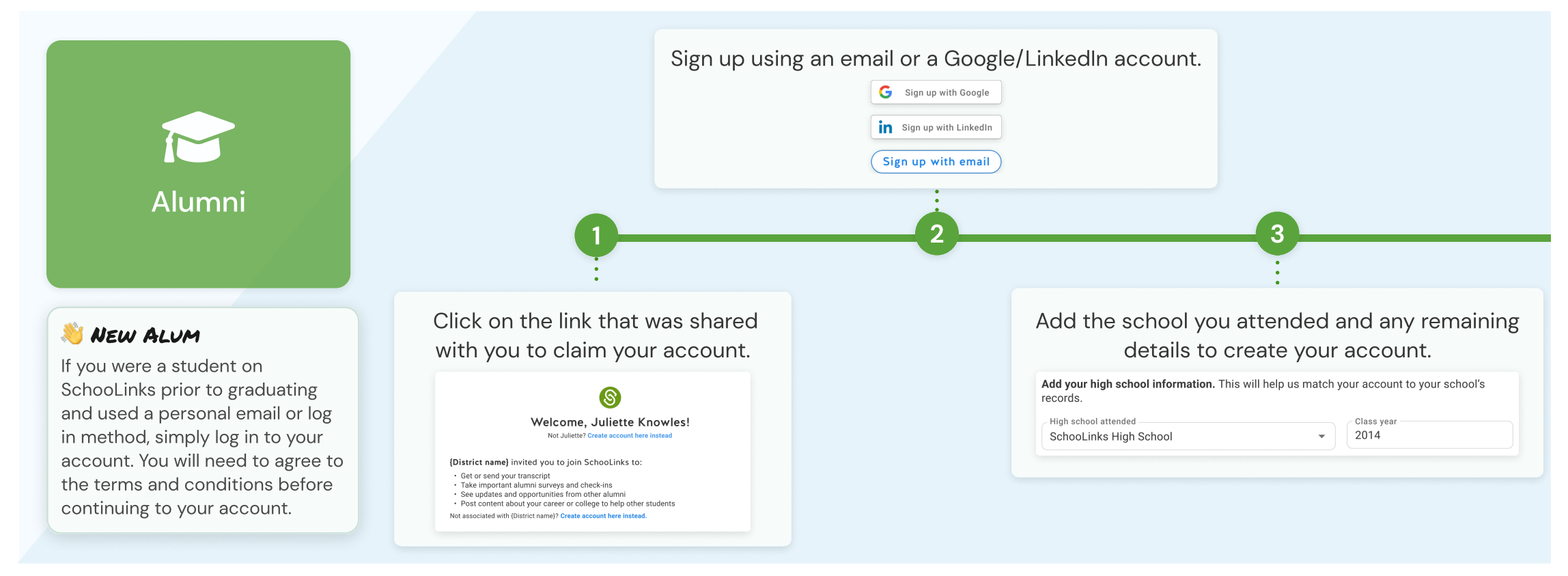

### Getting started with your account

### Add affiliations

Add affiliations and educational history to complete your member account. By adding affiliations and educational history, you can access all member features.

Į,

#### Add your education and employment

Add affiliations to explore events, post internships, scholarships, & share content with students.

+ Add education + Add employment

#### **4** Become a mentor

Once you have added affiliations, share your expert knowledge with students. Students can submit questions about colleges, employers, or career paths. You can view and answer applicable questions based on your experience by recording short 60-second selfie videos!

| Answer student questions                               | View all questions |
|--------------------------------------------------------|--------------------|
| What is your favorite part of being a Sales Associate? | Answer             |
| Why did you become a Sales Associate?                  | Answer             |
| What is Best Buy's culture like?                       | Answer             |
| W How do you like working at Best Buy?                 | Answer             |
| 😭 Why did you choose UT Austin?                        | Answer             |
| How big are classes at UT Austin?                      | Answer             |

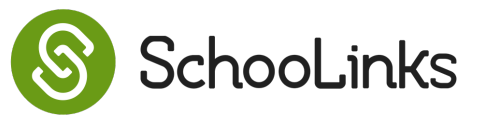

Page 1 of 2

### 🞓 Join School Network

If you did not join as an alum, join your alumni network, by adding the high school you attended. By adding your alum info you can access your transcript, explore alumni events, and view classmates' updates.

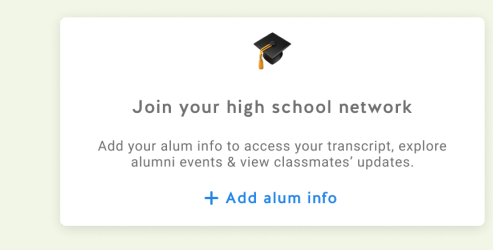

# A Member's Map of the SchooLinks' Dashboard

Members are anyone on SchooLinks that is not a student or staff member. A member can hold different roles on SchooLinks. For example, a guardian can also be an industry partner, etc.

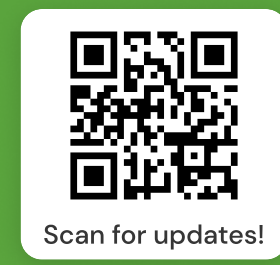

### New Member Dashboard

Get started with your member account

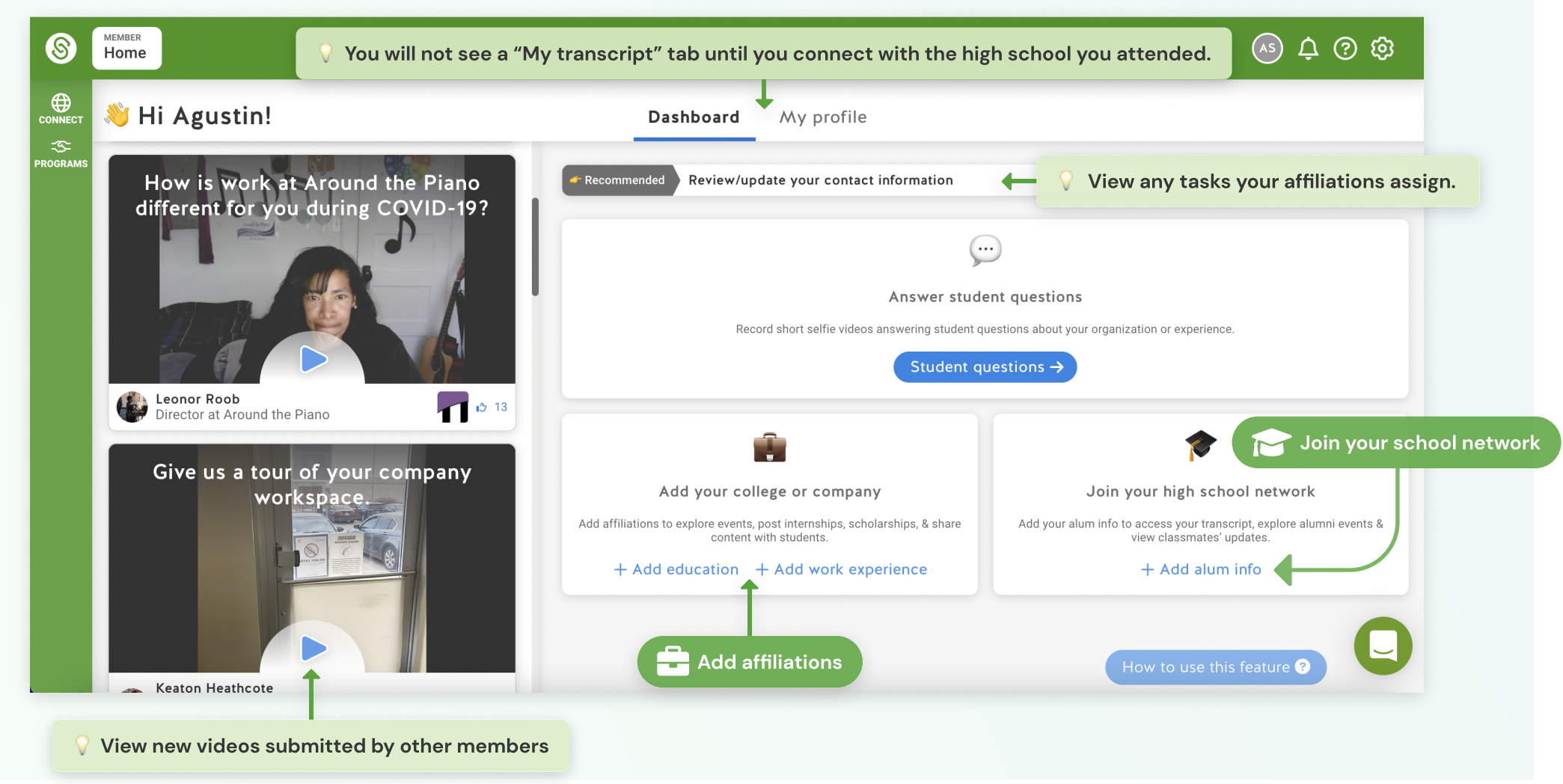

### **Connected Member Dashboard**

Access to a full range of features

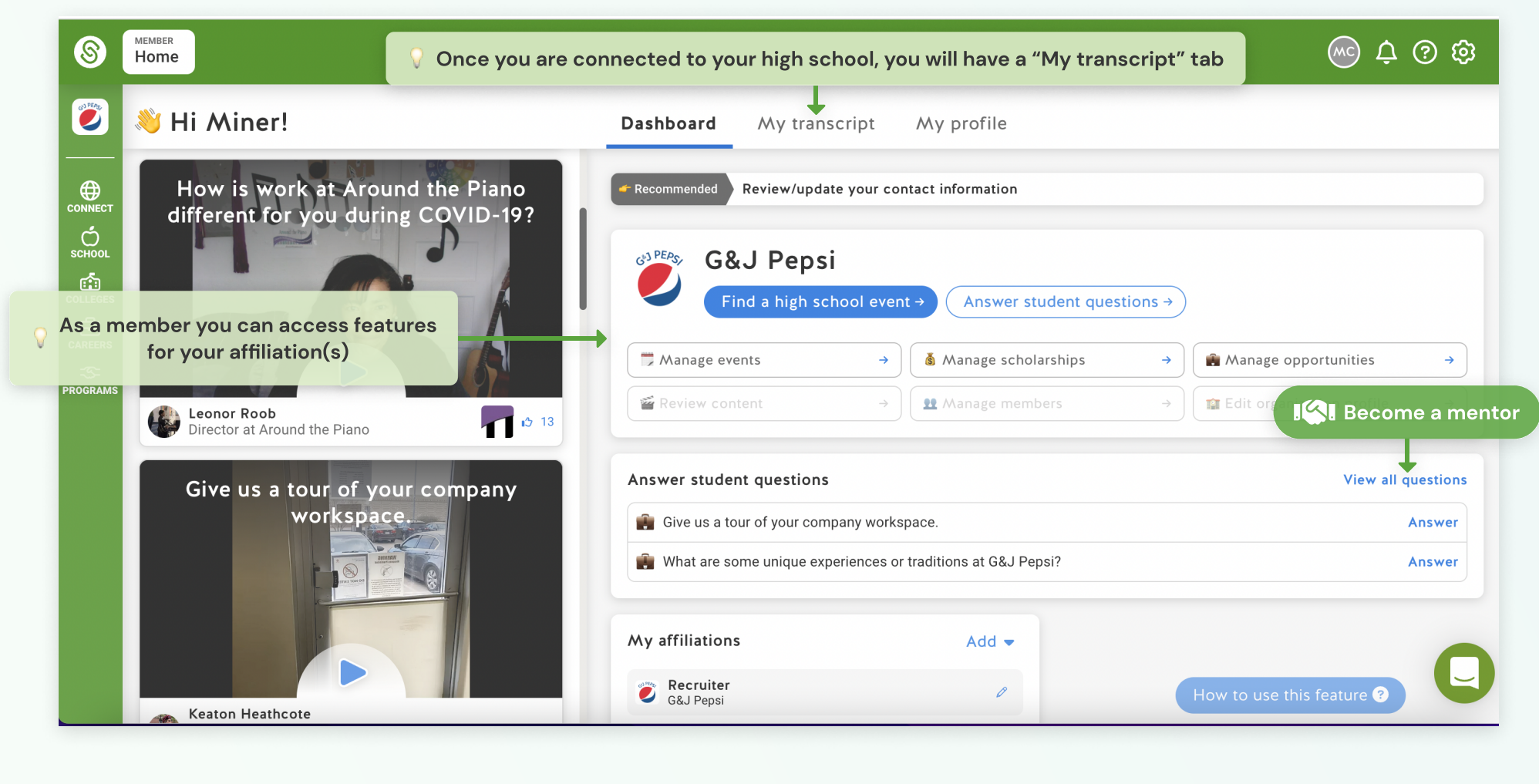

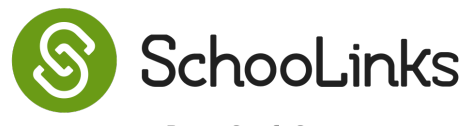

Page 2 of 2